## 西门子TIA博途软件(经销)代理商

| 产品名称 | 西门子TIA博途软件(经销)代理商     |
|------|-----------------------|
| 公司名称 | 浔之漫智控技术(上海)有限公司-西门子模组 |
| 价格   | .00/件                 |
| 规格参数 | 西门子:全国代理              |
| 公司地址 | 1                     |
| 联系电话 | 暂无                    |

## 产品详情

西门子TIA博途软件(经销)代理商

西门子工控设备包括S7-200SMART、 S7-200CN、S7-300、S7-400、S7-1200、S7-1500、S7-ET200SP 等各类 工业自动化产品。公司国际化工业自动化科技产品供应商,是专业从事工业自动化控制系统、机电一体 化装备和信息化软件系统

集成和硬件维护服务的综合性企业。西部科技园,东边是松江大学城,西边和全球\*\*芯片制造商台积电 毗邻,作为西门子授权代理商,西门子模块代理商,西门子一级代理商,西门子PLC代理商,西门子PLC 模块代理商,

,建立现代化仓

储基地、积累充足的产品储备、引入万余款各式工业自动化科技产品与此同时,我们还提供西门子G120 、G120C V20 变频器; S120 V90 伺服控制系统;6EP电源;电线;电缆;

网络交换机;工控机等工业自动化的设计、技术开发、项目选型安装调试等相关服务。西门子中国有限 公司授权合作伙伴——浔之漫智控技术(上海)有限公司 ,

向北5公里是佘山国家旅游度假区。轨道交通9号线、沪杭高速公路、同三国道、松闵路等

交通主干道将松江工业区与上海市内外连接,交通十分便利。

建立现代化仓

储基地、积累充足的产品储备、引入万余款各式工业自动化科技产品,我们以持续的卓越与服务,取得 了年销

售额10亿元的佳绩,凭高满意的服务赢得了社会各界的好评及青睐。与西门子品牌合作,只为能给中国

的客户提供值得信赖的服务体系,我们

的业务范围涉及工业自动化科技产品的设计开发、技术服务、安装调试、销售及配套服务领域。

目前,将产品布局于中、高端自动化科技产品领域,主要销售西门子PLC模块,西门子交换机,西门子 变频器,西门子触摸屏,西门子电机,西门子数控软件,西门子电线电缆,西门子低压产品等等。

引脚发布为参数后,参数会自动插入到参数列表中,编号从21500到25999。"DCC参数" 是软件为这些参数预设的名称。 说明 DCC 参数 发布的参数应有一个描述性的名称。该名称可以在功能块引脚属性中以及 SINAMICS 参数的 "参数文本"中更改。发布的参数显示在"所有参数"中的访问等级"标准参数"或"扩展参数"下。 对于开关量功能块引脚而言,输入 BICO 参数名为 "BI p2xxxx",输出 BICO 参数名为 "BO r2xxxx"。 对于模拟量功能块引脚而言,输入 BICO 参数名为 " CI p2xxxx " ,输出 BICO 参数名为 " CO r2xxxx " 。 要求 编辑器中已经打开了一幅 DCC 图,并且该 DCC 图中至少插入了一个功能块。 操作步骤 按如下步骤将一个功能块引脚发布为 SINAMICS 参数:通过功能块引脚处的右键菜单 1. 选择需要发布为参数的功能块引脚。 2.为功能块输入选择"作为设定参数发布"右键菜单; 为功能块输出选择"作为显示参数发布"右键菜单。 图 6-17 通过功能块引脚处的右键菜单将引脚发布为 SINAMICS 参数 该引脚现在已标记为 DCC 参数(例如:输入 p21504, 输出 r21505)。 通过建立引脚和驱动系统之间的 BICO 互联发布 1. 选择需要发布为参数的功能块引脚。 2. 在引脚和表单栏之前拉一条连接线。 3. 在" 互联 DCC 参数和参数 " 对话框中选择驱动系统中的一个参数。说明 对于动态表单栏或隐藏表单栏,可以通过右键菜单"与参数互联..."创建 BICO 互联。 通过功能块引脚的属性发布 1. 选择需要发布为参数的功能块引脚。 2. 打开巡视窗口。在"属性 > 常规 > SINAMICS 参数 " 下的 – " 将功能块连接作为参数发布 " 下勾选:设定参数/显示参数或 – "将功能块连接作为参数发布"下勾选:BICO参数。3. 在"发布"列的下拉菜单中选择是将引脚发布为"设定参数/显示参数"或"BICO参数"。 功能块引脚的自动发布 当功能块输出和一个 BICO 参数互联时,功能块输出会自动发布为 BICO 输出参数。 6.4.4 准备连接到驱动对象 6.4.4.1 概述 只有当 DCC 图\*\*能块引脚发布为 BICO 参数后,该引脚才可以连接到驱动的模拟量互联输入(CI)和模拟量互联输出(CO)。 所有发布为 BICO 参数、REAL 型的功能块引脚都是 PU 值(即标幺值、相对值),也就是说 SINAMICS DCC 中的计算只会使用相对值,1.0=\*\*\*\*。因此,所有设定参数也必须以相对 值的形式赋值。为此,软件会自动按照参考值(r2700到r2707)将驱动中带单位的 CI 值 换算为相对值。 在所有其它数据类型上,没有\*\*值到相对值的换算。希望以\*\*值在 DCC 图中进行计算时,进入 DCC 图和离开 DCC 图的 BICO 互联的值必须加 以换算。下文举例说明了如何使用相对值和\*\*值。 6.4.4.2 以单位变量来计算图 互联输入值 当 REAL 型的功能块模拟量输入(CI)与驱动系统中一个带单位的参数互联时,在 DCC 图中 该互联会自动以相对值计算。 本例中,固定转速设定值为 1500 rpm,而参考转速 r2700 为 6000 rpm。因此在 DCC 图中, 功能块 add\_1 和 add\_2 的输入值为"0.25",是相对于参考转速的相对值。数值0.25也就是转速1500 rpm。 为继续对信号进行处理,其他数值也必须采用相对值,如本例\*\*能块 " add\_2 " 所示:0.25 和固定设定值 0.25 在该功能块上相加,得出数值 0.5,根据参考转速,该数值也就是转速 3000 rpm。当 REAL 型的功能块模拟量输出(CO)与驱动系统中一个带单位的参数互联时,该互联会自 动作为相对值传送给驱动系统。在本例中,功能块的输出值为0.25。参考转速为6000 rpm,因此该值相当于1500 rpm的转速。该输出和参数 p1070 " 主设定值 " 互联在一起,该值将作为相对值在驱动系统中继续功能块和驱动系统之间建立 BICO 互联时,要始终注意,在 SINAMICS DCC \*\*能块是采用 \*\*值计算还是采用相对值计算,因为当 DCC 图中的某个功能块的 CO 连接到驱动系统中一 个带单位的 CI 时,该功能块的 CO 总是使用相对值计算。 6.4.4.3 以\*\*变量来计算图 互联输入值 希望在 DCC 图内部采用\*\*值计算时,来自驱动系统的值会首先换算为相对值,然后该相 对值乘以将来自驱动系统的带单位的参数,便可以得出\*\*值结果。在本例中,DCC

图中的固定转速设定值是"0.25",该值和无单位的参考转速"6000"通过 MUL 乘法功能块相乘后,得出的结果 1500 rpm。现在便可以在 DCC 图中使用该\*\*值进行计算 了,正如本例图示,1500 rpm 是加法功能块"add\_1"的输入。 对于 SINAMICS DCC 而言,参考值作为显示参数 r2700… r2707 提供,没有单位,可以互联。参数 r2700… r2707 的特殊之处在于,它们的数值可以 1:1 传到 SINAMICS DCC 中,而不会 除以任何参考值。